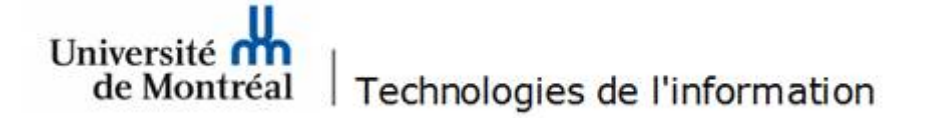

## Méthode de contournement des lenteurs VPN avec Pulse Secure

Le service d'accès à distance sécurisé VPN permet à votre ordinateur, depuis votre domicile, de fonctionner comme s'il était connecté sur le réseau du campus de l'Université de Montréal et d'accéder aux ressources internes.

Certains utilisateurs, possédant un poste Windows 10, peuvent éprouver des lenteurs ou baisses de vitesse de connexion au réseau lorsque le VPN et Pulse Secure sont activés. La procédure ci-dessous permet de corriger la situation.

## Procédure

1. Ouvrir le Panneau de configuration et double-cliquer sur Centre réseau et Partage.

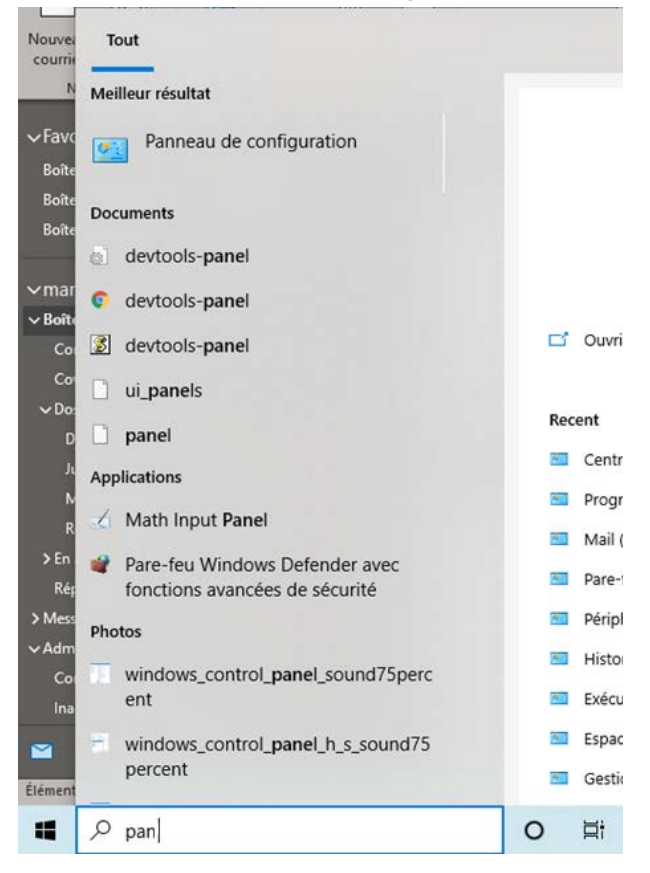

2. Dans la fenêtre **Centre réseau et partage**, sélectionner **Modifier les paramètres de la carte** dans le menu de gauche.

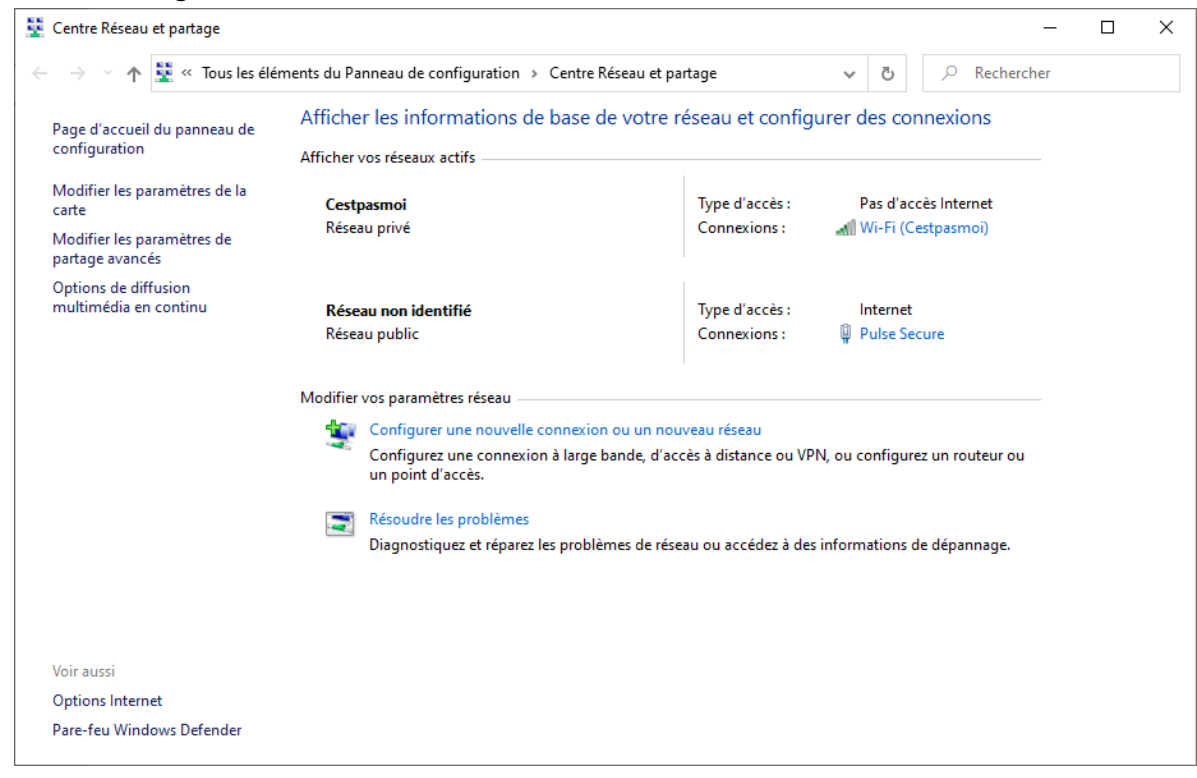

- 3. Dans la fenêtre des Connexions réseau, repérer Pulse Secure.
- 4. Faire un clic-droit sur Pulse Secure et sélectionner l'option Propriétés du menu contextuel.

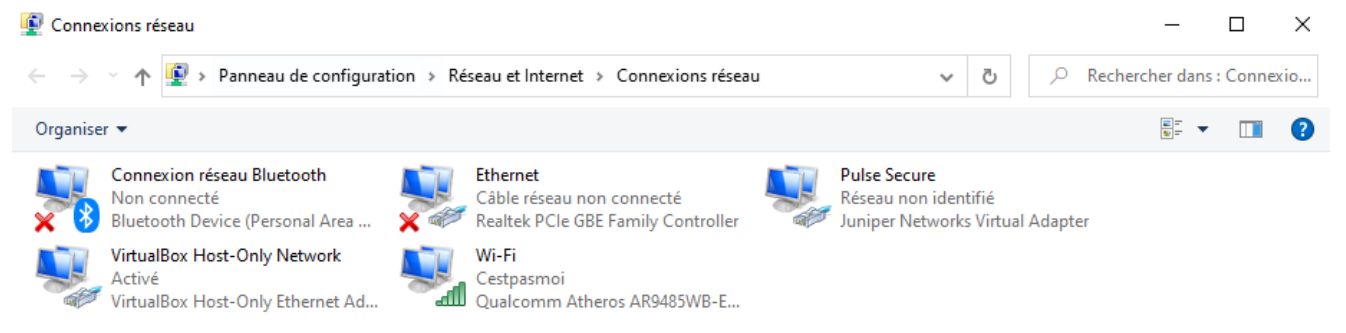

5. Dans la liste des éléments, décocher la case Juniper Network Service et cliquer sur le bouton OK.

| Propriétés de Pulse Secure                                                                                           |                              |                |                |           |                | × |  |
|----------------------------------------------------------------------------------------------------|------------------------------|----------------|----------------|-----------|----------------|---|--|
| Gestion de réseau                                                                                                    | Authentification             | Partage        |                |           |                |   |  |
| Connexion en utilisant :                                                                                             |                              |                |                |           |                |   |  |
| Juniper Networks Virtual Adapter                                                                                     |                              |                |                |           |                |   |  |
|                                                                                                    |                              |                |                | Config    | gurer          |   |  |
| Cette connexion utilise les éléments suivants :                                                                      |                              |                |                |           |                |   |  |
| Client po                                                                                                    | ur les réseaux Mic           | rosoft         |                |           | ^              |   |  |
| Yerrage de fichiers et imprimantes Reseaux Microsoft     Imprimantes Reseaux Microsoft     Imprima Reseaux Microsoft |                              |                |                |           |                |   |  |
| Planificat                                                                                                    | Planificateur de paquets QoS |                |                |           |                |   |  |
| Juniper Network Service                                                                                              |                              |                |                |           |                |   |  |
| Version 4 du protocole Internet (TCP/IPv4)                                                                           |                              |                |                |           |                |   |  |
|                                                                                                    | Network Adapter              | Multiplexor F  | rotocol        |           | > <sup>×</sup> |   |  |
| Installer                                                                                                    |                              | Désinstaller   |                | Propri    | iétés          |   |  |
| Permet à votre                                                                                                    | ordinateur d'accér           | der aux ressou | irces d'un rés | eau Micro | soft           |   |  |
|                                                                                                    |                              |                |                |           |                |   |  |
|                                                                                                    |                              |                |                |           |                |   |  |
|                                                                                                    |                              |                |                |           |                |   |  |
|                                                                                                    |                              |                |                |           |                |   |  |
|                                                                                                    |                              |                | Oł             | <         | Annuler        |   |  |

- 6. De retour à la fenêtre **Connexions réseau**, sélectionner **Wi-Fi**.
- 7. Faire un clic droit sur **Wi-Fi** et sélectionner **Propriétés**.

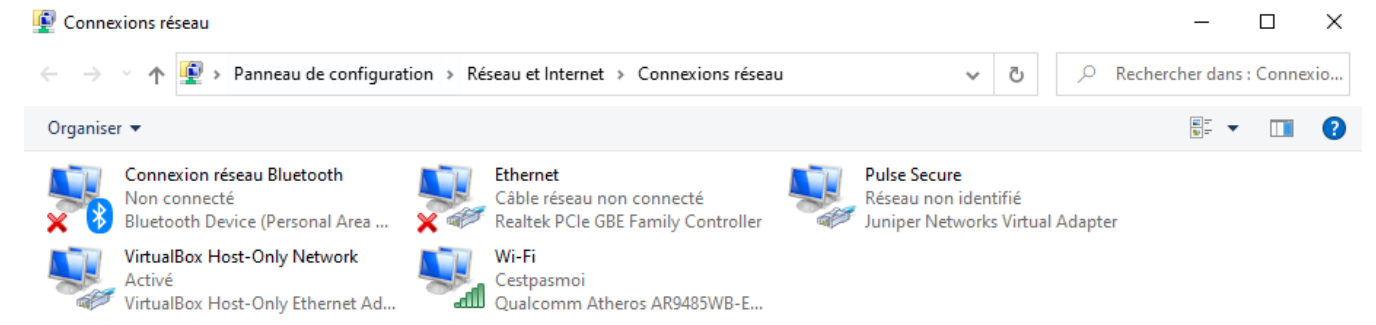

8. À partir de la liste des éléments, décocher Juniper Network Service et cliquer sur le bouton OK.

| Propriétés de Wi-Fi                                                                                                    | ×  |  |  |  |  |  |
|----------------------------------------------------------------------------------------------------|----|--|--|--|--|--|
| Gestion de réseau Partage                                                                                                    |    |  |  |  |  |  |
| Connexion en utilisant :                                                                                                    |    |  |  |  |  |  |
| Qualcomm Atheros AR9485WB-EG Wireless Network Ada                                                                                                    |    |  |  |  |  |  |
| Configurer                                                                                                    |    |  |  |  |  |  |
| Cette connexion utilise les éléments suivants :                                                                                                    |    |  |  |  |  |  |
| <ul> <li>Client pour les réseaux Microsoft</li> <li>Partage de fichiers et imprimantes Réseaux Microsoft</li> <li>VitualBox NDIS6 Bridged Networking Driver</li> <li>VitualBox NDIS6 Bridged Networking Driver</li> <li>Planificateur de paquets QoS</li> <li>Juniper Network Service</li> <li>Version 4 du protocole Internet (TCP/IPv4)</li> <li>Microsoft Network Adapter Multiplexor Protocol</li> </ul> |    |  |  |  |  |  |
| Installer Désinstaller Propriétés                                                                                                    |    |  |  |  |  |  |
| Description<br>Permet à votre ordinateur d'accéder aux ressources d'un réseau Microsoft.<br>OK Annule                                                                                                    | :r |  |  |  |  |  |